## Seznámení s R

# 1 Úvod

1) Postup prací pro cvičení se bude postupně objevovat na webu:

#### https://web.natur.cuni.cz/uamvt/turcm6am

- 2) V počítači si vytvořte složku k tomuto cvičení, v tomto textu ji nazveme např. matstat.
- 3) Do složky matstat zkopírujte složku data a soubor MScv01.R, které se nacházejí v mé složce V:/turcicova/MatStat\_cv na disku V.
- 4) Data k dnešnímu cvičení a soubor MScv01.R najdete též na mé webové stránce (viz adresa výše) u materiálů k 1. cvičení.
- Spust'te RStudio (stručný návod na jeho instalaci najdete na stránkách výše v záložce "Odkazy").
- 6) V RStudio nastavte coby pracovní adresář složku matstat, a to jedním z následujících způsobů:
  - (a) Napište a pomocí Enter odešlete v okně Console příkaz

setwd("popis\_cesty/matstat")

kde popis\_cesty nahrad'te za popis cesty ke složce matstat, který bude vypadat přibližně jako J:/prijmeni/matstat. (Lomítka v popisu cesty musejí být dopředná, tj. "/", nikoli zpětná.)

(b) V horní nabídce postupně zvolte

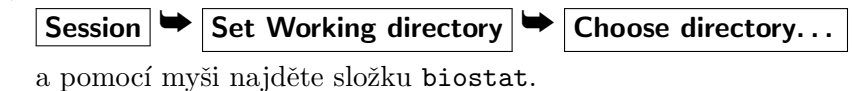

7) Zjistěte, zda se vše povedlo. Po zadání příkazu

getwd()

by se mělo vypsat popis\_cesty/biostat.

8) Pomocí horní nabídky zaveď te do skriptového okna (alias Script Window, vlevo nahoře) skriptový soubor MScv01.R:

| File | • | Open | File |
|------|---|------|------|
|      |   |      |      |

### Několik poznámek k práci se skriptovým souborem

- Při psaní příkazů v Script Window jsou vám automaticky nabízeny příkazy začínající na daná písmena. Pokud se vám některý z těchto příkazů zamlouvá, vyberte ho pomocí šipky na klávesnici a poté potvrď te klávesou Enter.
- Znak # odděluje poznámky, tj. něco, co chcete v souboru vidět vy, ale nechcete, aby to vidělo R.
- $\clubsuit$  Různé příkazy musí být na různých řád<br/>cích (doporučuji), nebo na stejném řádku oddělené středníkem.
- Když chceme, aby se provedl příkaz na konkrétním řádku, nastavíme kurzor na příslušný řádek a zmáčkneme klávesovou zkratku Ctrl-Enter, nebo klikneme na tlačítko Run (v pravém horním rohu Script Window).
- Když chceme, aby se provedlo více příkazů najednou, označíme je myší jako blok a zmáčkneme klávesovou zkratku Ctrl-Enter, nebo klikneme na tlačítko Run (v pravém horním rohu Script Window).
- ☆ Čas od času si (doplňovaný) skriptový soubor uložte (stačí sem tam stisknout klávesovou zkratku Ctrl-S) nebo kliknout na ikonu diskety vlevo nahoře.
- Nápovědu k libovolnému příkazu vyvoláme pomocí help(prikaz) nebo ?prikaz. (Nápověda se pak zobrazí v pravém dolním okně.)

### Další poznámky pro práci s R / RStudiem

♦ Všechny požadované příkazy je nutné napsat do Script Window nebo do Console.

- ✤ Po odeslání požadovaného přikazu se příkaz v tichosti provede a v Console se objeví výsledky výpočtu (jsou-li nějaké). V případě chybného příkazu se objeví červená chybová hláška.
- Předchozí příkazy je možné v Consoli vyvolávat pomocí "šipky nahoru" na klávesnici. Vyvolaný příkaz lze dále upravit a odeslat klávesou Enter.
- Chceme-li provést ve výpočtu drobnou změnu (např. zpracovat proměnnou vaha místo proměnné vyska), můžeme si příslušnou část ve skriptovém okně zkopírovat níže, upravit a odeslat.
- ✤ Pro pozdější použití vytvořeného skriptu je dobré si do něj sem tam napsat nějaký komentář (za znak #).

### 2 Základní operace a funkce v R

 Nejprve použijte R jako kalkulačku a spust'te postupně ze skriptového okna následující příkazy:

| 2            |                                                                    |  |
|--------------|--------------------------------------------------------------------|--|
| 2 + 3        | # scitani                                                          |  |
| 2 - 3        | # odcitani                                                         |  |
| 2 * 3        | # nasobeni                                                         |  |
| 2 / 3        | # deleni                                                           |  |
| 2^3          | # mocnina                                                          |  |
| 3^(1/2)      | # (od)mocnina                                                      |  |
| sqrt(3)      | # jeste jednou odmocnina                                           |  |
| exp(3)       | # exponenciela (e na neco)                                         |  |
| log(3)       | <pre># prirozeny logaritmus (pozor! jinde se casto znaci ln)</pre> |  |
| exp(log(3))  |                                                                    |  |
| sin(3)       | # sinus                                                            |  |
| cos(3)       | # cosinus                                                          |  |
| pi           | # konstanta pi                                                     |  |
| sin(pi/2)    |                                                                    |  |
| cos(pi/2)    |                                                                    |  |
| factorial(3) | # 3! (faktorial)                                                   |  |
| choose(3, 2) | # "3 nad 2 (kombinacni cislo)"                                     |  |

2) Nyní budeme pracovat s proměnnými

| a | <- | - 2 | # | ulozeni hodnoty do promenne                                       |
|---|----|-----|---|-------------------------------------------------------------------|
| a | =  | 2   | # | jiny zpusob ulozeni (nelze kombinovat s jinymi prikazy, viz nize) |
| a |    |     | # | podivame se, co tam mame                                          |
| b | <- | - 3 | # | ulozeni do jine promenne                                          |
| b |    |     |   |                                                                   |
| a | +  | b   | # | secteni ulozenych hodnot                                          |
| a | -  | b   | # | odecteni ulozenych hodnot                                         |
| a | *  | b   | # | vynasobeni ulozenych hodnot                                       |
| a | 1  | b   | # | vydeleni ulozenych hodnot                                         |

3) Ukládání výsledku do dalších proměnných

1<sup>2</sup>

| c <- log(b)         | <pre># ulozi, ale nevytiskne vysledek</pre> |
|---------------------|---------------------------------------------|
| С                   | # vytiskne vysledek                         |
| <pre>print(c)</pre> | # tez vytiskne vysledek                     |

#### 4) Vytvoření vektoru hodnot a základní aritmetické operace s vektorem

| v <- c(6,4,8,2,1,2) | <pre># vytvoří vektor hodnot a uloží ho do proměnné "v"</pre> |
|---------------------|---------------------------------------------------------------|
| V                   | # vytiskne vysledek                                           |
| v+1                 | # ke všem položkám vektoru "v" přičte 1                       |
| v*3                 | # všechny položky vektoru "v" vynásobí třema                  |
| v^2                 | # všechny položky vektoru "v" umocní na druhou                |
| sum(v)              | # sečte všechny položky vektoru "v"                           |

Označme si náš vektor výše jako  $v = (v_1, v_2, v_3, \ldots, v_6)$ . Za pomoci funkce sum a základních matematických operací spočítejte

$$3 \cdot \sum_{i=1}^{6} v_i^2$$
 a dále  $3 \cdot \left(\sum_{j=1}^{6} v_i\right)^2$ .

5) "Úklid" (před začátkem jiné práce)

ls() # zjistime, jake promenne mame nadefinovane
rm(list=ls()) # vycistime Rko (vsechny promenne se smazou)
ls() # zjistime, jake promenne mame nactene (snad nic)

6) Zkontrolujte si, zda vám zůstal nastavený správný pracovní adresář:

getwd()

Pokud se vám při "úklidu" stane, že vám zmizí nastavení pracovního adresáře, můžete ho znovu nastavit příkazem

setwd("popis\_cesty/matstat")

nebo pomocí

Session 🗢 Set Working directory 🍽 To Source File Location

což nastaví za pracovní adresář ten, v němž je uložený právě otevřený skript.

### 3 Načtení dat

- Data (nějaká vlastní měření apod.) budete mít většinou uložená v tabulkovém editoru (např. LibreOffice Calc, MS Excel, apod., takový soubor má příponu .csv) či v poznámkovém bloku (přípona .txt). V těchto formátech si lze již data snadno načíst do R.
- ✤ Podívejme se nyní na data Sleep, která jste si stáhli do své pracovní složky na disku J. (Je opravdu nezbytné, abyste měli data zkopírovaná do své složky na J!)
- ✤ Data Sleep obsahují následující proměnné:

| age                    | Age of the person $(18-60 \text{ years})$      |
|------------------------|------------------------------------------------|
| gender                 | Gender (Male, Female)                          |
| sleep_length           | Total duration of sleep (in hours)             |
| sleep_quality          | Self-reported sleep quality (scale: 1-10)      |
| exercise               | Minutes spent exercising per day               |
| caffeine_intake        | Amount of caffeine consumed in mg              |
| screen_time_before_bed | Time spent using screens before sleeping       |
| work_hours             | Total working hours in a day                   |
| productivity_score     | Self-reported productivity score (scale: 1-10) |
| mood_score             | Self-reported mood score (scale: 1-10)         |
| stress_level           | Self-reported stress level (scale: 1-10)       |
|                        |                                                |

#### 1) Načtěte data do R:

**Buď** v pravém dolním okně v záložce Files klikněte na data Sleep.csv a zvolte **Import Dataset** a nastavte:

| Name                        | Sleep                                                      |
|-----------------------------|------------------------------------------------------------|
| Delimiter                   | Semicolon (středník)                                       |
| First Row as Names          | $\checkmark$                                               |
| Locale: stiskněte Configure | Decimal Mark $ ightarrow$ zvolte: , $ ightarrow$ Configure |

(volbu Delimiter a Decimal Mark musíte uzpůsobit svým datům, která vidíte v náhledu). Pak stiskněte Import v pravém dolním rohu.

nebo využijte některý z následujících příkazů (v závislosti na zvoleném formátu dat):

Sleep <- read.table("data/Sleep.txt", header = TRUE, sep=",", dec=".") # txt soubory
Sleep <- read.csv2("data/Sleep.csv", header=TRUE, dec=".") # csv soubory</pre>

Argument **sep** udává znak, kterým jsou oddělené jednotlivé sloupce v textovém souboru, argument **dec** udává znak oddělující desetinná místa. Argument **header** říká, že první řádek souboru obsahuje názvy sloupců.

2) Data si můžete prohlédnout pomocí

View(Sleep)

nebo vypsat pomocí

```
print(Sleep) # nedoporučuji pro dlouhé datové soubory (což je i ten náš)
```

abyste zkontrolovali, že načtení dat do R proběhlo v pořádku.

### 4 Přístup k jednotlivým položkám dat

3) Jednotlivé řádky či sloupce datové tabulky si lze vypsat pomocí hranatých závorek

```
Sleep[3, ] # vypíše 3. řádek
Sleep[,5] # vypíše 5. sloupec
Sleep[3,5] # vypíše hodnotu nacházející se ve 3. řádku a 5. sloupci
```

4) K jednotlivým proměnným můžete přistupovat pomocí Sleep\$, to jest

Sleep\$age Sleep\$exercise

a podobně pro všechny ostatní proměnné. Chcete-li si pro kontrolu vypsat pouze prvních či posledních 6 hodnot, můžete použít

head(Sleep\$age) # prvnich 6 hodnot tail(Sleep\$age) # poslednich 6 hodnot

5) K jednotlivým složkám vektoru age se lze dostat opět operátorem [].

6) Abyste nemuseli při přístupu k jednotlivým proměnným stále opisovat Sleep\$, je možné zadat

```
attach(Sleep)
```

a pak lze již názvy jednotlivých proměnných volat přímo

age exercise

Notace

Sleep\$age Sleep\$exercise

přitom funguje stále!

7) Obdobně jako v bodě 5) se lze dostat k naměřeným údajům konkrétního člověka pomocí []:

```
Sleep[10, 5] # hodnota 5. proměnné u 10. člověka (to už jsme viděli výše)
Sleep[10, "exercise"] # totéž
Sleep[10, c(5, 6)] # hodnota 5. a 6. proměnné u 10. člověka
Sleep[10, c("exercise", "cafeine_intake")] # totéž
```

8) Chceme-li vypsat údaje více lidí oučasně

```
Sleep[7:11, ] # všechny údaje 7.-11. člověka
Sleep[c(2, 5, 12), ] # všechny údaje 2., 5. a 12. člověka
Sleep[c(2, 5, 12), c(5, 6)] # hodnota 5. a 6. proměnné u 2., 5. a 12. člověka
Sleep[c(2, 5, 12), c("exercise", "cafeine_intake")] # totéž
```

### 5 Výpočet nových proměnných

Pokud jsme si dříve data připojili pomocí **attach**, je potřeba před tvorbou nových proměnných (či jakýmkoli jiným zásehem do dat) data odpojit pomocí

detach(Sleep)

9) V datech je příjem kofeinu uveden v miligramech. Co kdybychom chtěli zpracovávat množství kofeinu v gramech? Vytvořme novou proměnnou, kterou nazveme caffeine\_intake.g, jež bude udávat příjem kofeinu v gramech.

```
Sleep <- transform(Sleep, caffeine_intake.g = caffeine_intake / 1000) # nebo
Sleep$caffeine_intake.g <- Sleep$caffeine_intake / 1000</pre>
```

- 10) Prohlédněte si znovu data a zjistěte, zda se vše povedlo.
- 11) Samostatně vytvořte proměnnou screen\_time\_before\_bed.h udávající dobu strávenou u obrazovky před spaním v hodinách.
- 12) Samostatně vytvořte proměnnou adulthood, která bude udávat, kolik let již je osoba plnoletá, tj. adulthood = age 18.

### 6 Uložení dat

Do datové tabulky Sleep jsme přidali několik nových proměnných (caffeine\_intake.g, adulthood, screen\_time\_before\_bed.h). V budoucnu s nimi možná budeme znovu pracovat. Abychom si tyto proměnné nemuseli vytvářet znovu, uložíme si současnou formu datové tabulky Sleep:

1) buď ve formátu csv

2) nebo ve formě R datového formátu (přípona RData)

save(Sleep, file = "data/Sleep.RData") # doporučuji!

# 7 Konec práce

Než zavřete všechna okna, nezapomeňte si uložit skriptový soubor:

## File Save as

nebo klávesovou zkratkou Ctrl+s. (Při standardním zavírání otevřených oken budete tak jako tak dotázáni, zda chcete tak učinit).